# Konfigurieren von Firmware-Upgrades in den Sprachbereitstellungseinstellungen auf der SPA100-Serie

## Ziel

Die Firmware-Aktualisierung des analogen Telefonadapters der Serie SPA100 dient zur Verbesserung der Leistung des Geräts und zur Aktualisierung.

In diesem Dokument wird erläutert, wie das Firmware-Upgrade für den analogen Telefonadapter der Serie SPA100 konfiguriert wird.

#### Anwendbare Geräte

SPA112 SPA122

#### Softwareversion

·1.3.2-XU (014)

### **URL zum Software-Download**

Serie SPA 100

#### Firmware-Upgrade

Schritt 1: Rufen Sie die Cisco Webseite auf, und laden Sie die neueste Firmware-Version herunter. Dies ist in einer .Zip-Datei enthalten.

Schritt 2: Melden Sie sich auf der Seite *Konfigurationsprogramm für Telefonadapter an*, und wählen Sie **Administration > Firmware Upgrade aus**. Die Seite *Firmware-Aktualisierung* wird geöffnet:

| F | irmware Upgrade                                             |
|---|-------------------------------------------------------------|
|   | Firmware Upgrade                                            |
|   | Please select a file to upgrade: Choose File No file chosen |
|   | Current firmware version: 1.3.2-XU (014)                    |
|   | Upgrade                                                     |

Schritt 3: Klicken Sie auf **Datei auswählen**, um die .Zip-Aktualisierungsdatei von Ihrem Computer auszuwählen.

Schritt 4: Klicken Sie in der Zip-Datei auf .bin.

Schritt 5: Klicken Sie auf Upgrade.

Während der Firmware-Aktualisierung wird eine Warnmeldung angezeigt:

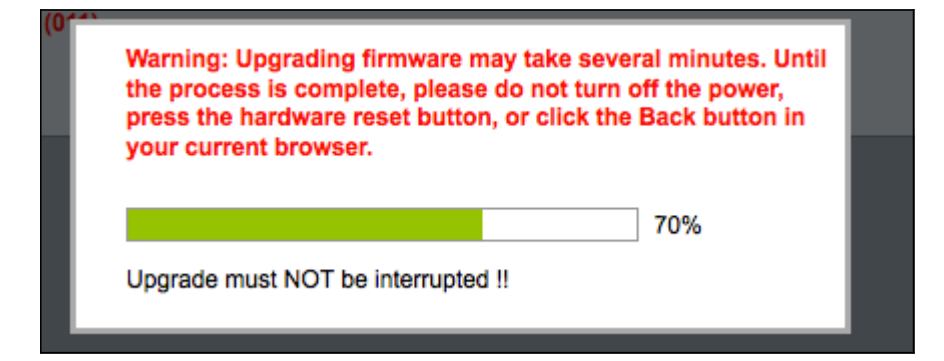

Schritt 6: Die Firmware wird erfolgreich aktualisiert, und es wird eine Meldung angezeigt, die Sie darüber informiert, dass der SPA122 neu gestartet wird.

| Upgrade is successful.                                                       |
|------------------------------------------------------------------------------|
| SPA122 is restartingYou will be returned to the Login page in a few minutes. |
|                                                                              |
|                                                                              |
|                                                                              |

Schritt 7: Der Benutzer wird zurück zur Seite Anmelden gesendet, auf der die Felder Benutzername und Kennwort erforderlich sind.

Schritt 8: Wenn die Firmware erfolgreich aktualisiert wurde, melden Sie sich bei der Seite *Konfigurationsprogramm für Telefonadapter an*, und wählen Sie **Voice > Provisioning** (Sprache > Bereitstellung). Die Seite *Provisioning* (Bereitstellung) wird geöffnet:

| Provisioning              |                      |                                           |             |
|---------------------------|----------------------|-------------------------------------------|-------------|
| Configuration Profile     |                      |                                           |             |
| Provision Enable:         | yes ‡                | Resync On Reset:                          | yes 🜲       |
| Resync Random Delay:      | 2                    | Resync At (HHmm):                         |             |
| Resync At Random Delay:   | 600                  | Resync Periodic:                          | 3600        |
| Resync Error Retry Delay: | 3600                 | Forced Resync Delay:                      | 14400       |
| Resync From SIP:          | yes 🛊                | Resync After Upgrade Atte                 | empt: yes ≑ |
| Resync Trigger 1:         |                      |                                           |             |
| Resync Trigger 2:         |                      |                                           | _           |
| Resync Fails On FNF:      | yes ‡                |                                           | 4           |
| Profile Rule:             | /spa\$PSN.cfg        |                                           | ]           |
| Profile Rule B:           |                      |                                           |             |
| Profile Rule C:           |                      |                                           |             |
| Profile Rule D:           |                      |                                           |             |
| Profile Name:             |                      | Profile Region:                           |             |
| Log Resync Request Msg:   | \$PN \$MAC Requestin | g resync \$SCHEME://\$SERVIP:\$PORT\$PATH |             |
| Submit Cancel             | Refresh              |                                           |             |

Schritt 9: Blättern Sie nach unten zum Bereich Firmware-Aktualisierung.

Schritt 10: Wählen Sie "yes" (Ja) aus der Dropdown-Liste "Upgrade aktivieren" aus, um

Firmware-Upgrades zu aktivieren.

| Firmware Upgrade<br>Upgrade Enable: | yes 🔻                                                              |                      |  |
|-------------------------------------|--------------------------------------------------------------------|----------------------|--|
| Upgrade Error Retry Delay:          | 3600                                                               | Downgrade Rev Limit: |  |
| Upgrade Rule:                       |                                                                    |                      |  |
| Log Upgrade Request Msg:            | \$PN \$MAC Requesting upgrade \$SCHEME://\$SERVIP:\$PORT\$PATH     |                      |  |
| Log Upgrade Success Msg:            | PN \$MAC Successful upgrade \$SCHEME://\$SERVIP:\$PORT\$PATH \$ERR |                      |  |
| Log Upgrade Failure Msg:            | \$PN \$MAC Upgrade                                                 | failed: \$ERR        |  |
| License Keys:                       |                                                                    |                      |  |

Schritt 11: Geben Sie im Feld *Upgrade Error Retry Delay* (Aktualisierungsfehler -Wiederholungsverzögerung) einen Wert ein, um das Wiederholungsintervall bei einem fehlgeschlagenen Aktualisierungsversuch festzulegen. Der Standardwert ist 3600 Sekunden.

| Upgrade Enable:            | yes 🔻                                                                |
|----------------------------|----------------------------------------------------------------------|
| Upgrade Error Retry Delay: | 3600 Downgrade Rev Limit:                                            |
| Upgrade Rule:              |                                                                      |
| Log Upgrade Request Msg:   | \$PN \$MAC Requesting upgrade \$SCHEME://\$SERVIP:\$PORT\$PATH       |
| Log Upgrade Success Msg:   | \$PN \$MAC Successful upgrade \$SCHEME://\$SERVIP:\$PORT\$PATH \$ERR |
| Log Upgrade Failure Msg:   | \$PN \$MAC Upgrade failed: \$ERR                                     |
| License Keys:              |                                                                      |

Schritt 12: Geben Sie im Feld *Downgrade Rev Limit* einen Wert ein. Dadurch wird ein niedrigerer Grenzwert für die akzeptable Versionsnummer während eines Firmware-Upgrades oder -Downgrades erzwungen. Die Standardeinstellung ist leer.

| Firmware Upgrade           | VAS Y               |                                                     |
|----------------------------|---------------------|-----------------------------------------------------|
| Opgrade Errable.           | yes -               |                                                     |
| Upgrade Error Retry Delay: | 3600                | Downgrade Rev Limit: 60                             |
| Upgrade Rule:              | https://www.SPA.com | /admin                                              |
| Log Upgrade Request Msg:   | \$PN \$MAC Reques   | ting upgrade \$SCHEME://\$SERVIP:\$PORT\$PATH       |
| Log Upgrade Success Msg:   | \$PN \$MAC Success  | sful upgrade \$SCHEME://\$SERVIP:\$PORT\$PATH \$ERR |
| Log Upgrade Failure Msg:   | \$PN \$MAC Upgrade  | e failed: \$ERR                                     |
| License Keys:              |                     |                                                     |

**Hinweis:** Um den Firmware-Upgrade-Vorgang abzuschließen, muss die Firmware-Version größer oder gleich diesem Feld sein.

Schritt 13: Geben Sie einen Wert in das Feld *Aktualisierungsregel ein*. Dieser Parameter definiert Upgrade-Bedingungen und zugehörige Firmware-URLs. Die Standardeinstellung ist leer.

| Firmware Upgrade           |                       |                                              |       |
|----------------------------|-----------------------|----------------------------------------------|-------|
| Upgrade Enable:            | yes 🔻                 |                                              |       |
| Upgrade Error Retry Delay: | 3600                  | Downgrade Rev Limit:                         | 60    |
| Upgrade Rule:              | https://www.SPA.com/a | admin                                        |       |
| Log Upgrade Request Msg:   | \$PN \$MAC Request    | ing upgrade \$SCHEME://\$SERVIP:\$PORT\$PATH | ł     |
| Log Upgrade Success Msg:   | \$PN \$MAC Success    | ful upgrade \$SCHEME://\$SERVIP:\$PORT\$PATH | \$ERR |
| Log Upgrade Failure Msg:   | \$PN \$MAC Upgrade    | failed: \$ERR                                |       |
| License Keys:              |                       |                                              |       |

Schritt 14: Geben Sie einen Wert für das Feld *Log Upgrade Request Msg* (Protokollaktualisierungsanforderung anfordern) ein. Dies ist die Syslog-Meldung, die zu Beginn eines Firmware-Upgrade-Versuchs ausgegeben wird.

| Upgrade Enable:            | yes 🔻                                                                |                      |    |  |
|----------------------------|----------------------------------------------------------------------|----------------------|----|--|
| Upgrade Error Retry Delay: | 3600                                                                 | Downgrade Rev Limit: | 60 |  |
| Upgrade Rule:              | https://www.SPA.com                                                  | /admin               |    |  |
| Log Upgrade Request Msg:   | \$PN \$MAC Requesting upgrade \$SCHEME://\$SERVIP:\$PORT\$PATH       |                      |    |  |
| Log Upgrade Success Msg:   | \$PN \$MAC Successful upgrade \$SCHEME://\$SERVIP:\$PORT\$PATH \$ERR |                      |    |  |
| Log Upgrade Failure Msg:   | \$PN \$MAC Upgrade                                                   | e failed: \$ERR      |    |  |
| License Keys:              |                                                                      |                      |    |  |

Schritt 15: Geben Sie einen Wert für das Feld *Log Upgrade Success Msg* (Erfolgsmeldung bei *Log Upgrade*) ein. Dies ist die Syslog-Meldung, die nach erfolgreichem Abschluss eines Firmware-Upgrade-Versuchs ausgegeben wird.

| irmware Upgrade            |                                                                      |                      |    |
|----------------------------|----------------------------------------------------------------------|----------------------|----|
| Upgrade Enable:            | yes 💌                                                                |                      |    |
| Upgrade Error Retry Delay: | 3600                                                                 | Downgrade Rev Limit: | 60 |
| Upgrade Rule:              | https://www.SPA.com/ac                                               | dmin                 |    |
| Log Upgrade Request Msg:   | \$PN \$MAC Requesting upgrade \$SCHEME://\$SERVIP:\$PORT\$PATH       |                      |    |
| Log Upgrade Success Msg:   | \$PN \$MAC Successful upgrade \$SCHEME://\$SERVIP:\$PORT\$PATH \$ERR |                      |    |
| Log Upgrade Failure Msg:   | \$PN \$MAC Upgrade fa                                                | ailed: \$ERR         |    |
| License Keys:              |                                                                      |                      |    |

Schritt 16: Geben Sie einen Wert für das Feld *"Log Upgrade Failure Msg*" (Fehler bei *Protokollaktualisierung*) ein. Dies ist die Syslog-Meldung, die nach einem fehlgeschlagenen Firmware-Upgrade-Versuch ausgegeben wird.

| Upgrade Enable:            | yes 🔻                                                                |                      |    |
|----------------------------|----------------------------------------------------------------------|----------------------|----|
| Upgrade Error Retry Delay: | 3600                                                                 | Downgrade Rev Limit: | 60 |
| Upgrade Rule:              | https://www.SPA.com/a                                                | dmin                 |    |
| Log Upgrade Request Msg:   | \$PN \$MAC Requesting upgrade \$SCHEME://\$SERVIP:\$PORT\$PATH       |                      |    |
| Log Upgrade Success Msg:   | \$PN \$MAC Successful upgrade \$SCHEME://\$SERVIP:\$PORT\$PATH \$ERR |                      |    |
| Log Upgrade Failure Msg:   | \$PN \$MAC Upgrade                                                   | failed: \$ERR        |    |
| License Kevs:              |                                                                      |                      |    |

Schritt 17: Das Feld *Lizenzschlüssel* wird derzeit von den ATAs der Serie SPA100 nicht verwendet.

Schritt 18: Klicken Sie auf **Senden**, um die Einstellungen zu speichern.